Help Desk | Legend Web Works - Model 5.0 Helpdesk - Editing Tools

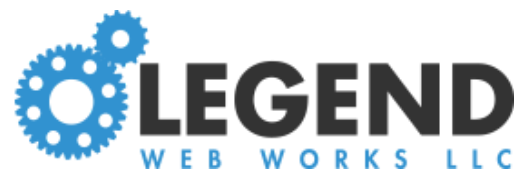

# Editing a Blog Entry

# How to Create A Blog Entry

| Edit View        |                                          |
|------------------|------------------------------------------|
|                  | Test Blog > Entry List                   |
|                  | Create an Entry                          |
|                  | create an entry                          |
| Click <b>Cre</b> | te an Entry at the top of the entry list |

Type the entry title in the field provided

Click Create to advance to enter content

| EDIT VIEW                                        |  |
|--------------------------------------------------|--|
| details content gallery image quick add tags seo |  |
| Test Blog > Test Entry                           |  |
|                                                  |  |
| entry title: Test Entry                          |  |
| entry url: test-blog/test-entry                  |  |
| publish date: Jul 13, 2018 🛗                     |  |
| end date:                                        |  |
| featured: no                                     |  |
| hidden: yes                                      |  |
| preview text: use first text block •             |  |
| -                                                |  |

#### Details Tab

## Details Tab

Edit the entry title in the Entry Title field

Select a publish date if you want to backdate or schedule it for a date in the future by clicking the **Publish Date** field and navigating the calendar

You can select an end date for when the blog stops displaying if you want your blog to be hidden after a specific date by clicking the "End Date" field and navigating the calendar

You can set **Featured** to **Yes,** which "pins" the entry to the top of the news feed, no matter what you publish after

You can set a **Featured End Date** for when the blog "unpins" if you want your blog to not be featured after a specific date by clicking the "Featured End Date" field and navigating the calendar

You can add custom preview text by selecting **Custom Preview Text** from the **Preview Text** dropdown and adding your text in the text box

### Content Tab

On the content tab you can add your content the same way you'd add content to a text page.

Click here for the text page instructions.

|            |           |         |                 |      |     | view page         | publish | cancel |
|------------|-----------|---------|-----------------|------|-----|-------------------|---------|--------|
| details co | ontent    | gallery | image quick add | tags | seo |                   |         |        |
| Test Blog  | g > Tes   | st Entr | у               |      |     |                   |         |        |
| 🗗 Insert   | t a Blocl | k       |                 |      |     |                   |         |        |
| 🗢 🖉 T      | ext Bod   | у       |                 |      |     |                   |         |        |
|            |           |         |                 |      |     | NO MEDIA SELECTED |         |        |

## Gallery Tab

Click Insert a Gallery to insert images for the gallery under your blog entry

Select your image layout

Click Upload Image to upload the image

Give the image a caption if you want to

Give the image an image alt

Click Save Block to save

You can repeat these steps as many times as you'd like to build your gallery

|                         |                      |             |             | view page | publish | cance |
|-------------------------|----------------------|-------------|-------------|-----------|---------|-------|
| details content gallery | image quick add tags | seo         |             |           |         |       |
| Test Blog > Test Entr   | у                    |             |             |           |         |       |
|                         |                      |             |             |           |         |       |
|                         |                      |             |             |           |         |       |
|                         |                      |             |             |           |         |       |
|                         |                      |             |             |           |         |       |
|                         |                      |             |             |           |         |       |
|                         |                      |             |             |           |         |       |
| 1 landscape             | 2 landscapes         | 2 portraits | 3 portraits | mixed     |         |       |
| save block cancel       |                      |             |             |           |         |       |
|                         |                      |             |             |           |         |       |
|                         |                      |             |             |           |         |       |

gallery tab

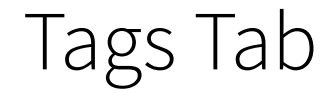

You can add new tags by typing each tag into the field labeled **Hit Enter to Add Tag** and clicking **Add Tag** 

You can select tags you'd previously used by double-clicking them in the

### **Existing Tags** list

Any tags under **Current Tags** are what will be published with that entry. You can click to remove any tags

|                        |                   |                            | view page publish                                           |
|------------------------|-------------------|----------------------------|-------------------------------------------------------------|
| tails content galler   | y image quick add | tags seo                   |                                                             |
| st Blog > Test Er      | ntry              |                            |                                                             |
| add tags:              |                   | current tags:              | existing tags:                                              |
| Hit Enter or Click 'Ac | ld Tagʻ           | Click to <b>Remove</b> Tag | Select Tag Below and Click 'Add Tag' or<br>Double Click Tag |
| Hit Enter to Add Tag   | add tag 🕇         |                            | Add Tag +                                                   |
|                        |                   |                            |                                                             |
|                        |                   |                            |                                                             |
|                        |                   |                            |                                                             |
|                        |                   |                            |                                                             |
|                        |                   |                            |                                                             |
|                        |                   |                            |                                                             |
|                        |                   |                            | ×                                                           |

tags tab

# SEO Tab

On the SEO tab you can add any SEO for that blog post

|                         |                 |          |  |   | view page | publish | cancel |
|-------------------------|-----------------|----------|--|---|-----------|---------|--------|
| details content gallery | image quick add | tags seo |  |   |           |         |        |
| Test Blog > Test Entr   | у               |          |  |   |           |         |        |
| nago titlo:             |                 |          |  |   |           |         |        |
| page title.             |                 |          |  |   |           |         |        |
| page description:       |                 |          |  | * |           |         |        |
|                         |                 |          |  |   |           |         |        |
|                         |                 |          |  |   |           |         |        |
|                         |                 |          |  | • |           |         |        |
| page keywords:          |                 |          |  |   |           |         |        |
| page <h1>:</h1>         |                 |          |  |   |           |         |        |
|                         |                 |          |  |   |           |         |        |

seo tab